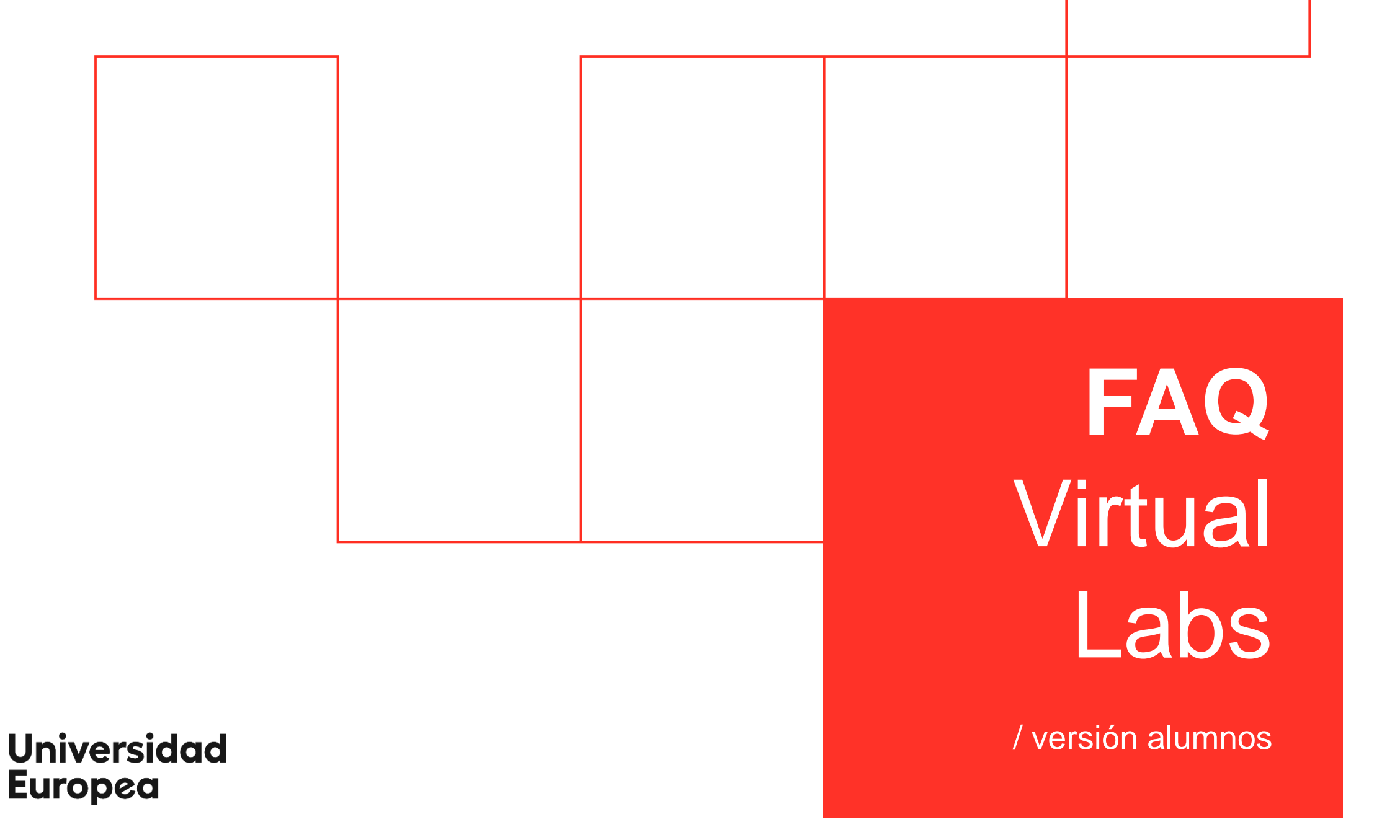

Ue

¿Cómo puedo utilizar OneDrive en Azure?

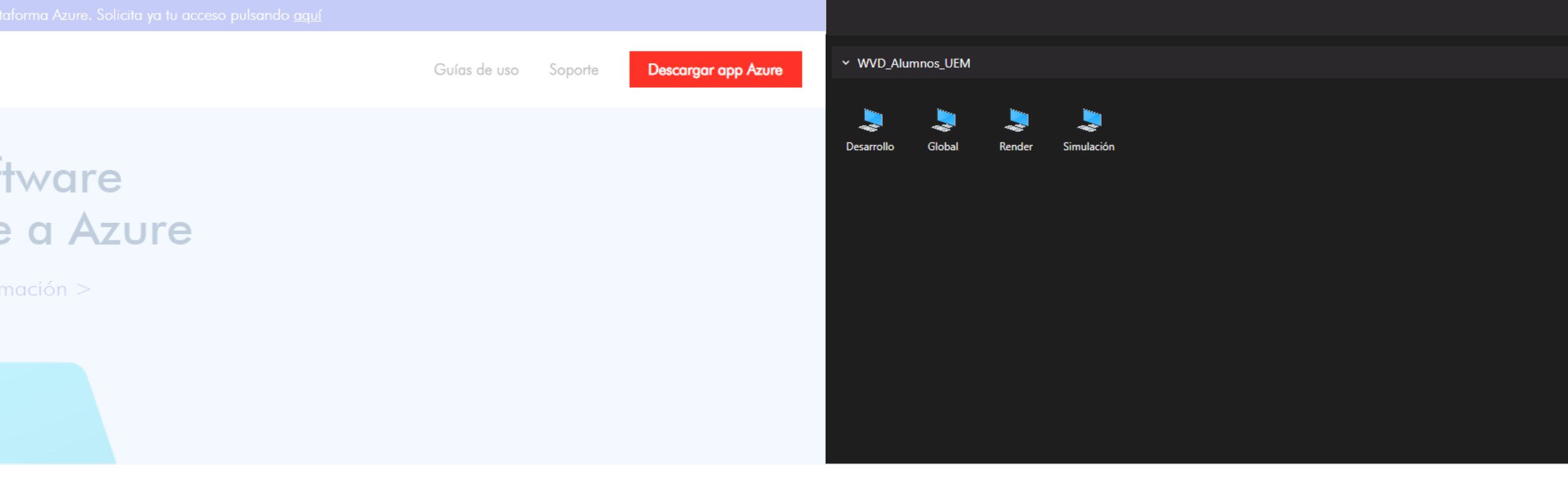

El primer paso, es acceder a la plataforma Azure vía web/app.

En este documento, están los pasos a seguir para acceder de forma correcta.

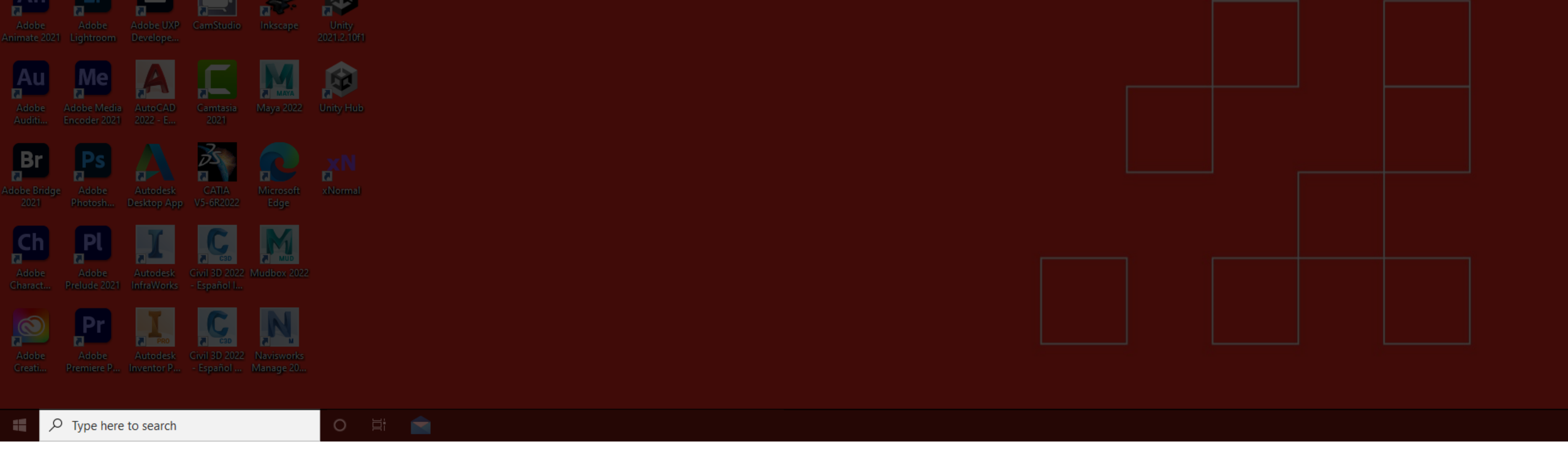

Una vez dentro, en el escritorio, damos clic en la barra de búsqueda inferior.

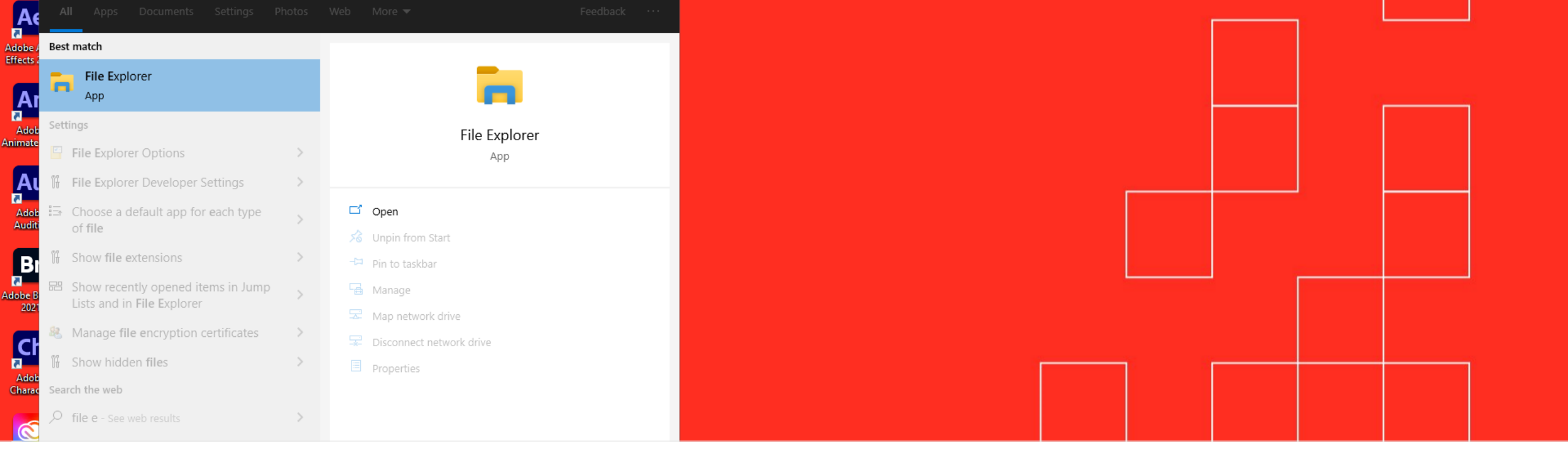

Después, escribimos "File Explorer" para acceder al explorador de archivos.

| Recycle Bin                 | Adobe<br>Dreamweav   | Adobe<br>Premie    | Аutodesk<br>ReCap Photo | CYPE 2022        | Navisworks<br>Manage 2022                              |                                               |                     |  |
|-----------------------------|----------------------|--------------------|-------------------------|------------------|--------------------------------------------------------|-----------------------------------------------|---------------------|--|
| 3ds Max 2022                | Adobe<br>Illustrat   | Adobe<br>Substance | Autodesk<br>ReCap       | DWG<br>TrueVie   | Revit 2022                                             |                                               | Ue Universidad      |  |
| Adobe<br>Acrobat DC         | Adobe<br>InCopy 2021 | Adobe<br>Substance | Autodesk<br>Vault Bas   | GIMP 2.10.30     | $\begin{array}{c c c c c c c c c c c c c c c c c c c $ | ~ 8                                           | - □ ×<br>~ (2)<br>Č |  |
| Adobe Aero                  | Adobe<br>InDesi      | Adobe<br>Substance | BIMserver<br>Sync       | Google<br>Chrome | ✓                                                      | Date modified Type Size This folder is empty. |                     |  |
| Adobe After<br>Effects 2021 | Adobe<br>Lightroo    | Adobe<br>Substance | blender                 | HandBrake        | Documents                                              |                                               |                     |  |
| An                          | Ir                   |                    |                         |                  | 🖌 > 💣 Network                                          |                                               |                     |  |

A continuación, en el menú lateral, pulsamos en la opción "OneDrive".

| Acrobat DC InCopy 2021 Substance Vault Bas                              | ← → × ↑ 📥 > OneDrive                                                  |                                                                            | OneDrive |  |
|-------------------------------------------------------------------------|-----------------------------------------------------------------------|----------------------------------------------------------------------------|----------|--|
| Adobe Aero Adobe InDesi Sa Adobe BilMserver Google Stor                 | Name Quick access Desktop Jownloads                                   | Set up OneDrive<br>Put your files in OneDrive to get them from any device. |          |  |
| Adobe After<br>Effects 2021 Lightroo Substance                          | <ul> <li>Documents *</li> <li>Pictures *</li> <li>OneDrive</li> </ul> |                                                                            |          |  |
| Adobe Adobe Lightroom Develope                                          | Inis PC Network                                                       |                                                                            |          |  |
| Adobe     Adobe     Media     AutoCAD     Camtasia     Maya 2022     Un |                                                                       | (I) Email address                                                          |          |  |
| Adobe Bridge<br>2021 Photosh Photosk Desktop App                        |                                                                       | Create account Sign in                                                     |          |  |

En la ventana que ha aparecido, introducimos nuestra cuenta de la Universidad Europea (la que utilicemos en OneDrive).

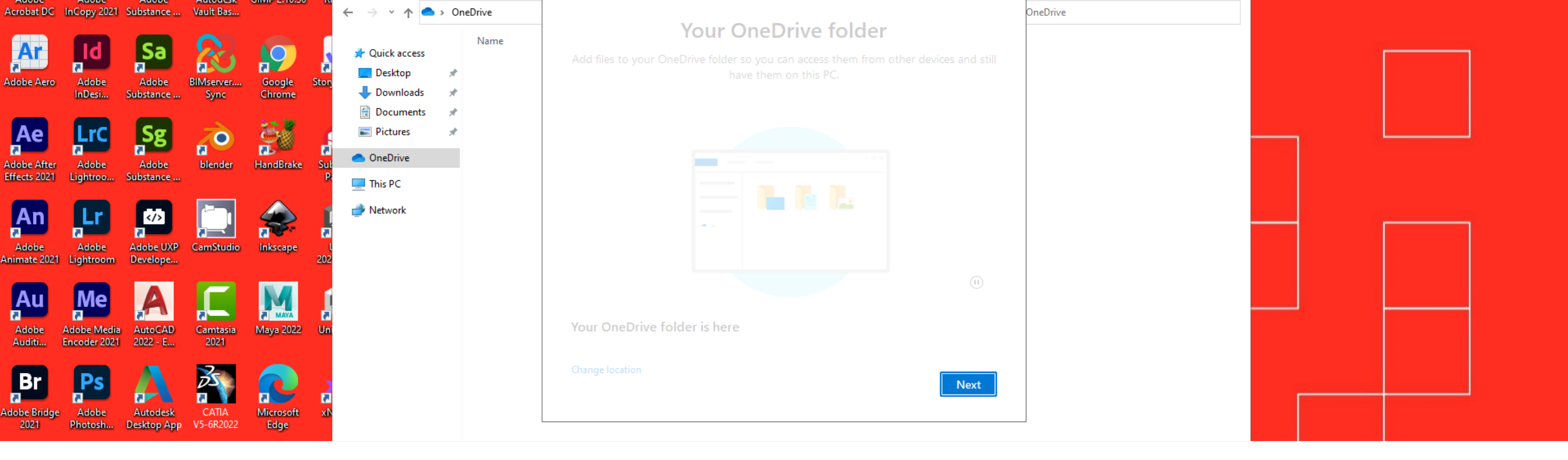

En el siguiente paso, elegimos la carpeta de destino y pulsamos en "Next".

Es recomendable dejar la ruta que aparezca por defecto.

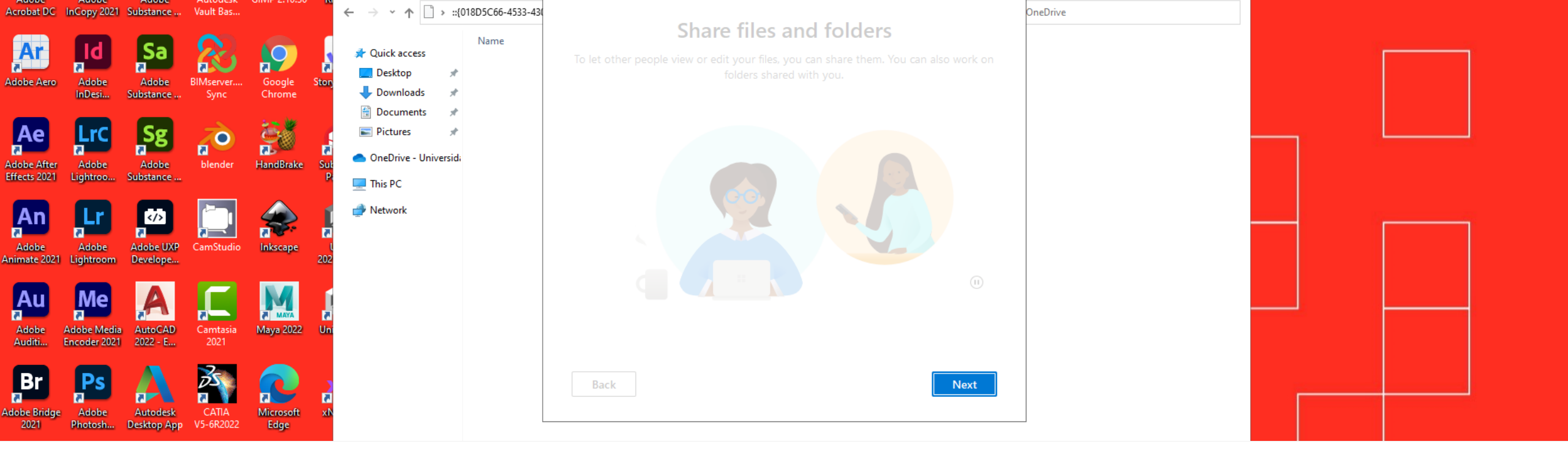

En las siguientes ventanas, nos aparece información sobre OneDrive.

Damos clic en "Next".

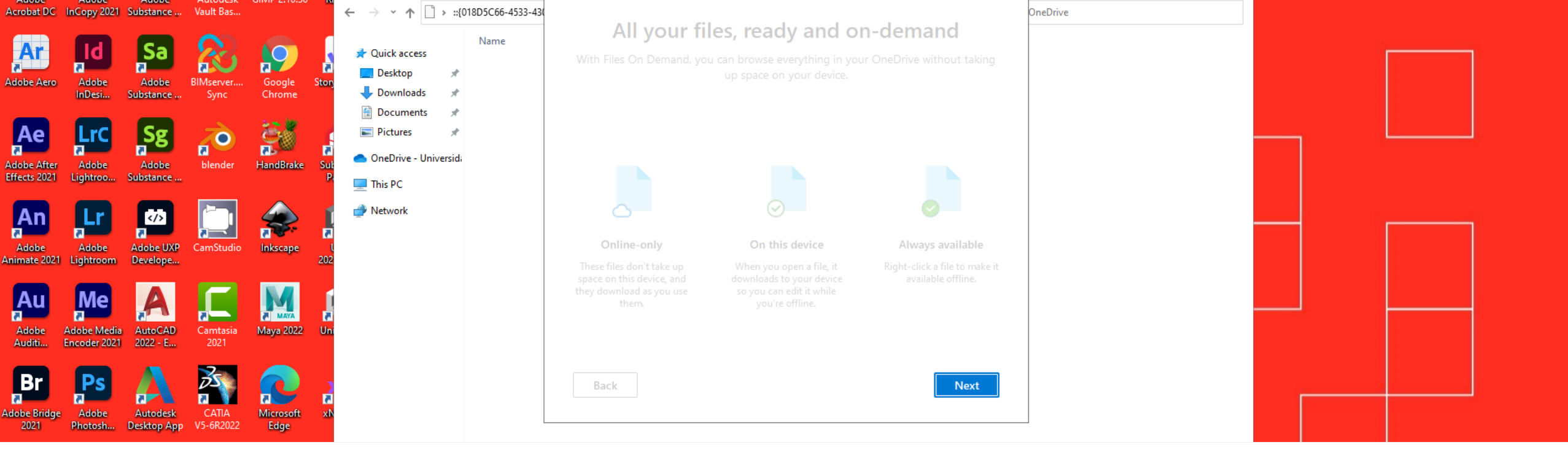

Nos muestran más información sobre los archivos de OneDrive.

Pulsamos en "Next".

| Acrobat DC InCopy 2021 Substance Vault Bas                                                                           | ← → ~ ↑ 🗋 → ::{018D5C66-4533-43(                                                                               |                                                                                                    | OneDrive |  |
|----------------------------------------------------------------------------------------------------|----------------------------------------------------------------------------------------------------|----------------------------------------------------------------------------------------------------|----------|--|
| Adobe Aero Adobe InDesi Substance Sync Google St                                                                     | Quick access<br>Quick access<br>Desktop ★<br>Downloads ★<br>Documents ★                                        | <b>Get the mobile app</b><br>To work on your files on the go, use OneDrive on your phone or tablet. Available for<br>iOS and Android. |          |  |
| Adobe After<br>Effects 2021 Lightroo Substance                                                                       | <ul> <li>Pictures  </li> <li>Pictures  </li> <li>OneDrive - Universidi</li> <li>Pi</li> <li>This PC</li> </ul> |                                                                                                    |          |  |
| Adobe Adobe Adobe UXP CamStudio Inkscape 2021                                                                        | Network                                                                                                    |                                                                                                    |          |  |
| Adobe<br>Adobe<br>Auditi     Adobe Media<br>Encoder 2021     AutoCAD<br>2022 - E     Carntasia<br>2021     Maya 2022 |                                                                                                    |                                                                                                    |          |  |
| Adobe Bridge 2021 Photosh Adobe Desktop App CATIA V5-6R2022                                                          | AN INTERNET                                                                                                    | Back Get the mobile app                                                                                                    |          |  |

También nos da la opción de descargar la app móvil.

En nuestro caso, pulsamos en "Later".

| 3ds Max 202               | 22 Adobe<br>Illustrat    | Adobe<br>Substance        | Autodesk<br>ReCap       | DWG<br>TrueVie     | Kevit 2022                                                                                                    |                                                                                                    |                                                                             |                                                                                                    |                                         | UC Euro   | nea |
|---------------------------|--------------------------|---------------------------|-------------------------|--------------------|----------------------------------------------------------------------------------------------------|----------------------------------------------------------------------------------------------------|-----------------------------------------------------------------------------|----------------------------------------------------------------------------------------------------|-----------------------------------------|-----------|-----|
| Adobe<br>Acrobat DO       | Adobe<br>InCopy 202      | Adobe                     | Autodesk<br>Vault Bas   | GIMP 2.10.30       | <ul> <li>File Home Share</li> <li>ConeDrive</li> <li>File Home Share</li> <li>ConeDrive</li> <li>ConeDrive</li></ul> | - Universidad Europea<br>View<br>ndows (C:) > Users >                                                                                                    |                                                                             |                                                                                                    | v 0                                     | → → → → → |     |
| Ar                        | Id                       | Sa                        | 2                       | 9                  | A Quick access                                                                                                    | Term                                                                                                    | jining .                                                                    | This work of                                                                                                    | New                                     | line      |     |
| Adobe Aer                 | o Adobe<br>InDesi        | Adobe<br>Substance        | BIMserver<br>Sync       | Google S<br>Chrome | ton 📃 Desktop 🖈 🚽 Downloads 🖈                                                                                                    | Responses                                                                                                    | Internation     Internation     Internation     Internation     Internation |                                                                                                    |                                         |           |     |
| Ae                        | LrC                      | Sg                        | $\overline{\mathbf{a}}$ | 8                  | 🔮 Documents 🖈                                                                                                    | product the second second seco |                                                                             | A DECEMBER OF A DECEMBER OF A | NUMBER OF                               |           |     |
| Adobe Afte<br>Effects 202 | er Adobe<br>1 Lightroo   | Adobe<br>. Substance      | blender                 | HandBrake          | Sult<br>P:<br>P:<br>P:<br>P:<br>P:<br>P:<br>P:<br>P:<br>P:<br>P:                                                                                                    | Compared Strengthered (State                                                                                                    | 0                                                                           | Second and                                                                                                    | Margaret Marshill,<br>Margaret Brownik, | 200       |     |
| An                        | Lr                       |                           |                         |                    | Inis PC  Network                                                                                                    | Concernance of the second second                                                                                                    |                                                                             | Contractor Sector                                                                                                    | Manual Insets<br>Menuel Insets          |           |     |
| Adobe<br>Animate 202      | Adobe<br>21 Lightroom    | Adobe UXP<br>Develope     | CamStudio               | Inkscape           | <b>[</b> ]<br>(<br>202                                                                                                    | Alter<br>Antibiotecter terminationel ander.                                                                                                    | 0                                                                           | 04000163                                                                                                    | Manager & Street W.                     |           |     |
| Au                        | Me                       |                           |                         | M                  | 1                                                                                                    | <ul> <li>Chaires transition y hyperbolych</li> <li>Sau Parametersona</li> </ul>                                                                                                    |                                                                             | NORMARY INTER                                                                                                    | Manual Baselit                          |           |     |
| Adobe<br>Auditi           | Adobe Med<br>Encoder 202 | ia AutoCAD<br>21 2022 - E | Camtasia<br>2021        | Maya 2022          |                                                                                                    | Control A. State of L.                                                                                                    | 0                                                                           | NUMBER OF STREET                                                                                                    | Internet Arrests<br>Internet Arrests    | 110       |     |

Finalmente, nos aparece la carpeta asociada a nuestra cuenta, para poder añadir y descargar archivos.

## **UNIVERSIDAD EUROPEA DE MADRID**

(+34) 91 740 7272 C/ Tajo, s/n Villaviciosa de Odón 28670, Madrid

Av. Fernando Alonso, 8 Alcobendas 28108, Madrid

## UNIVERSIDAD EUROPEA DE VALENCIA

(+34) 96 104 3883 C/ General Elio, 2, 8 y 10 46010, Valencia Edificio Europa Avda. Aragón, 30 46021, Valencia

## **UNIVERSIDAD EUROPEA DE CANARIAS**

(+34) 92 298 5050 C/ Inocencio García, 1 La Orotava, 38300, Tenerife

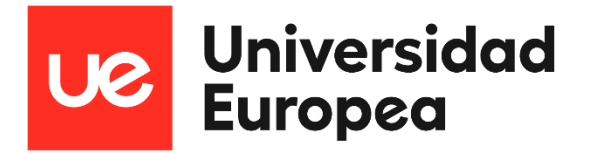